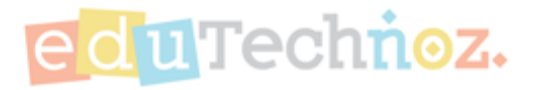

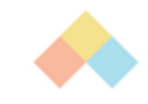

# تحديث بيانات حساب الطفل

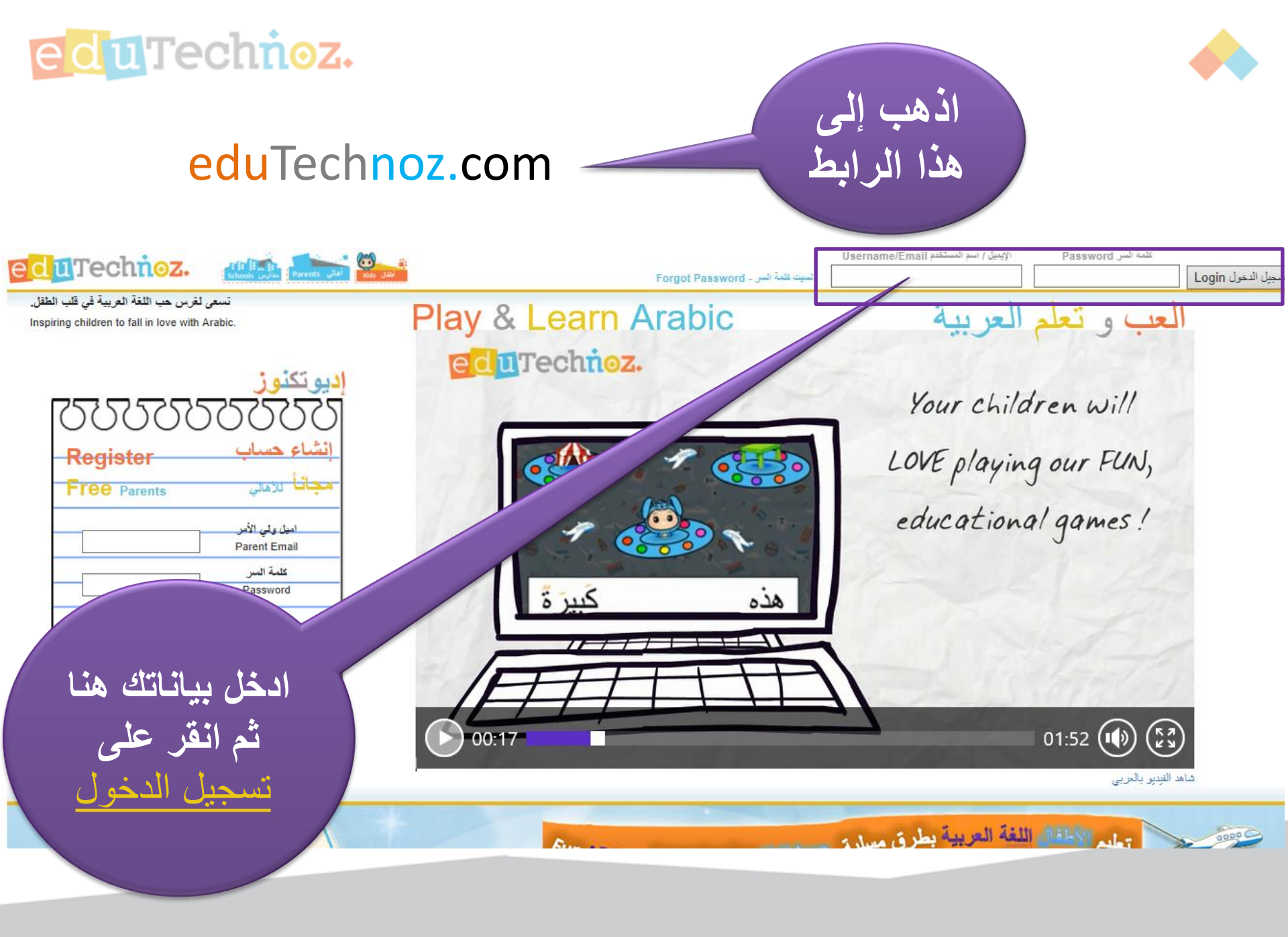

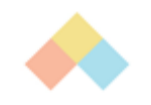

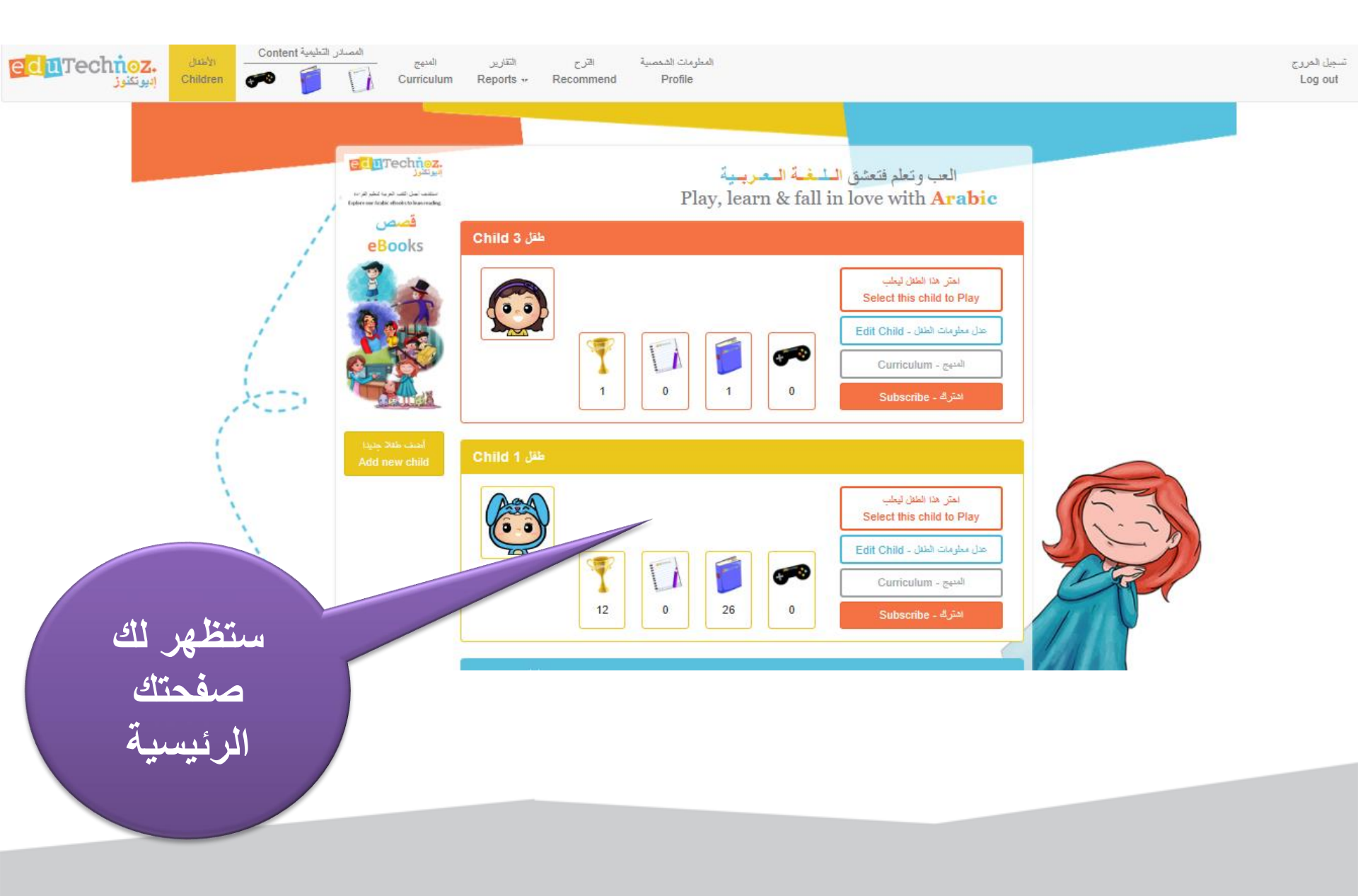

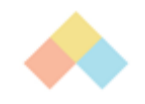

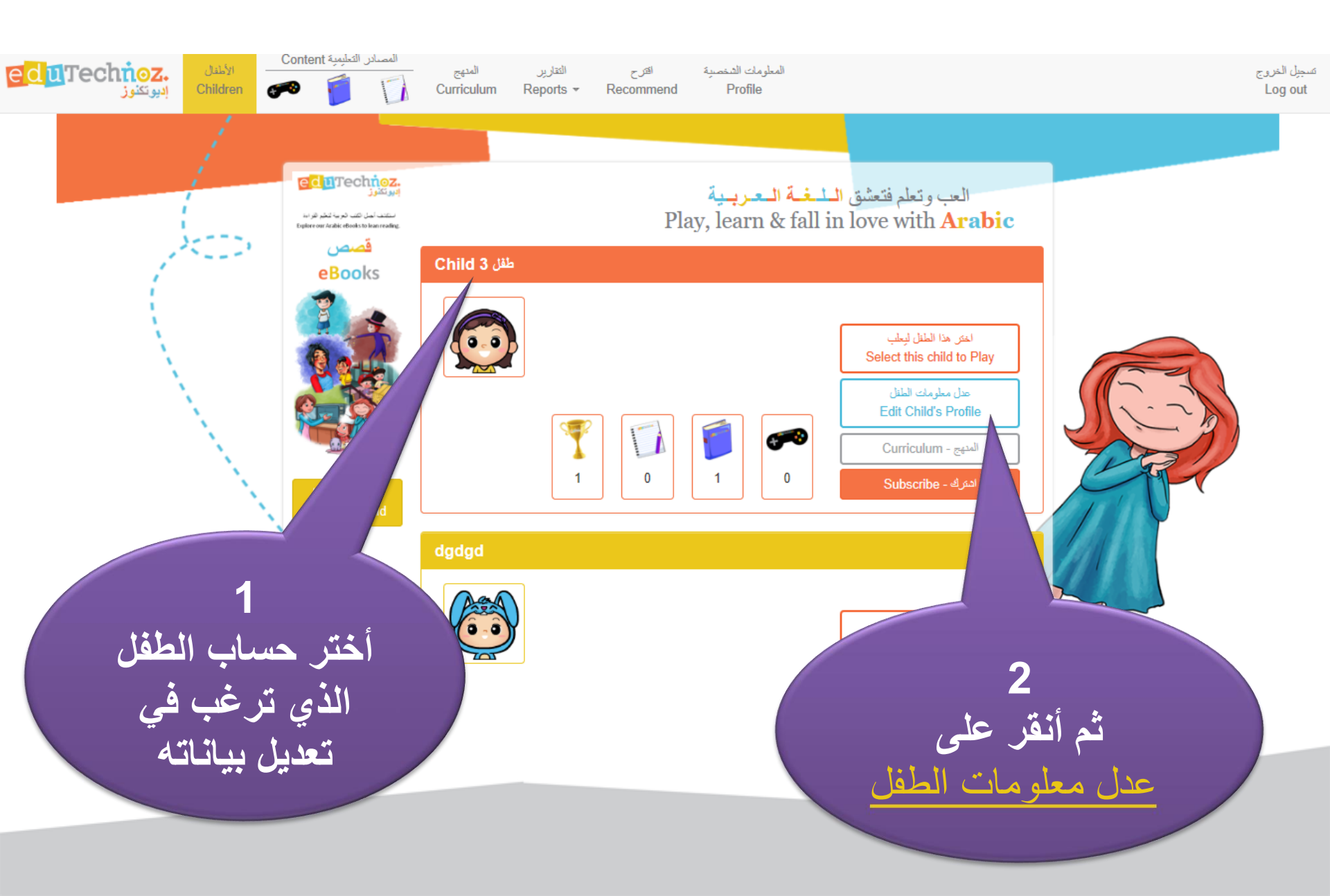

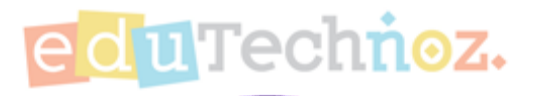

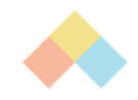

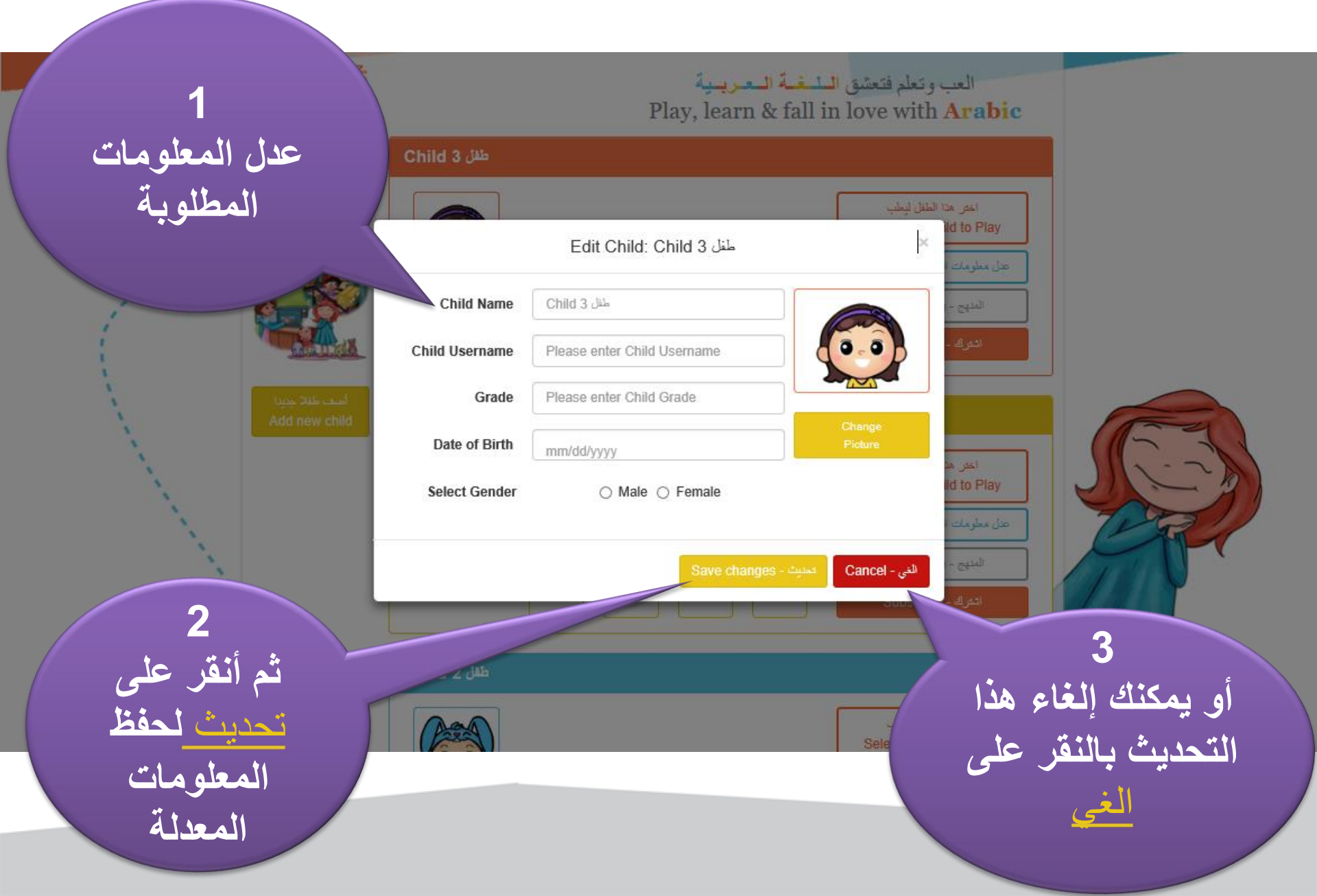

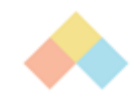

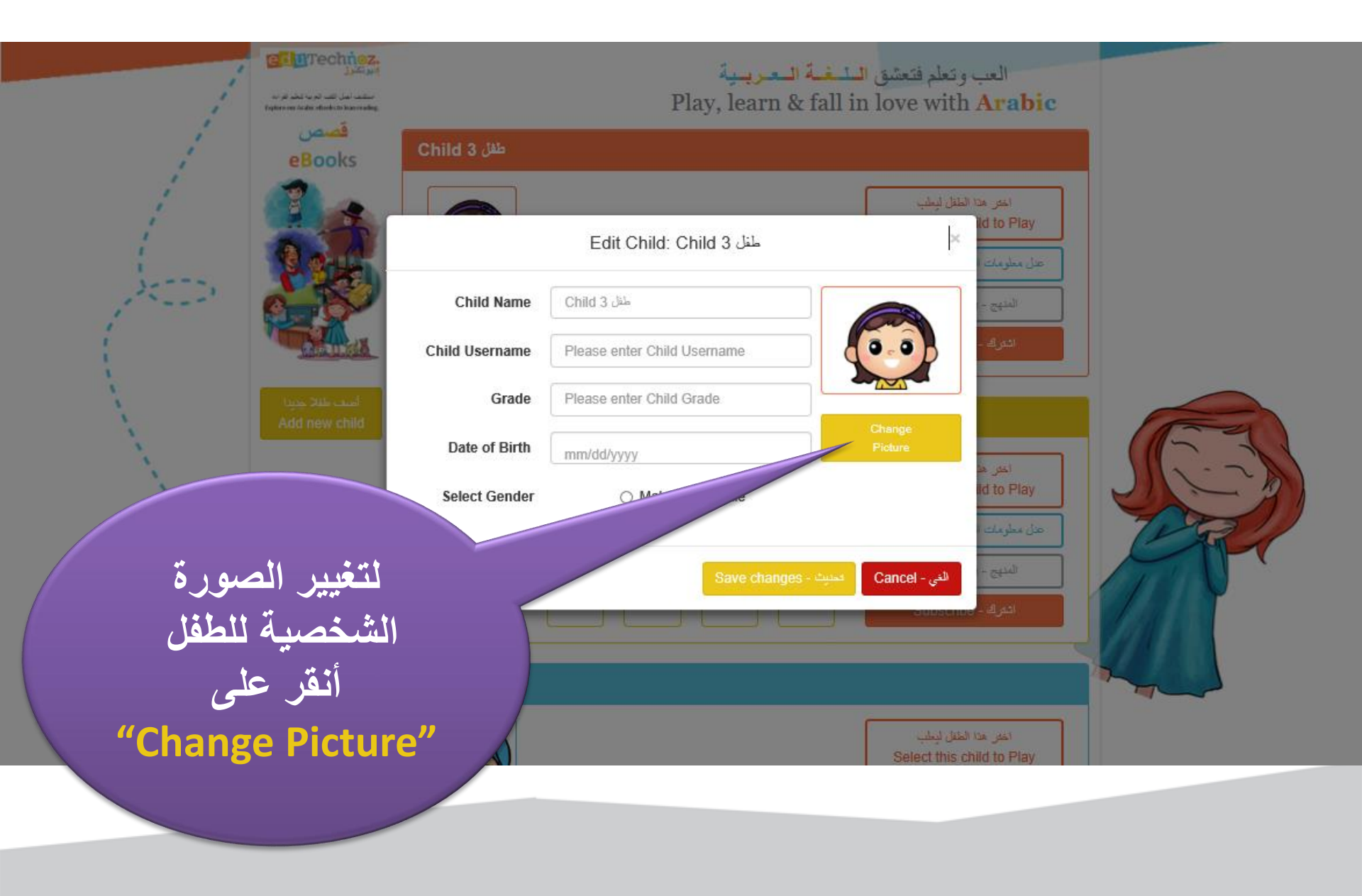

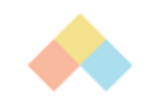

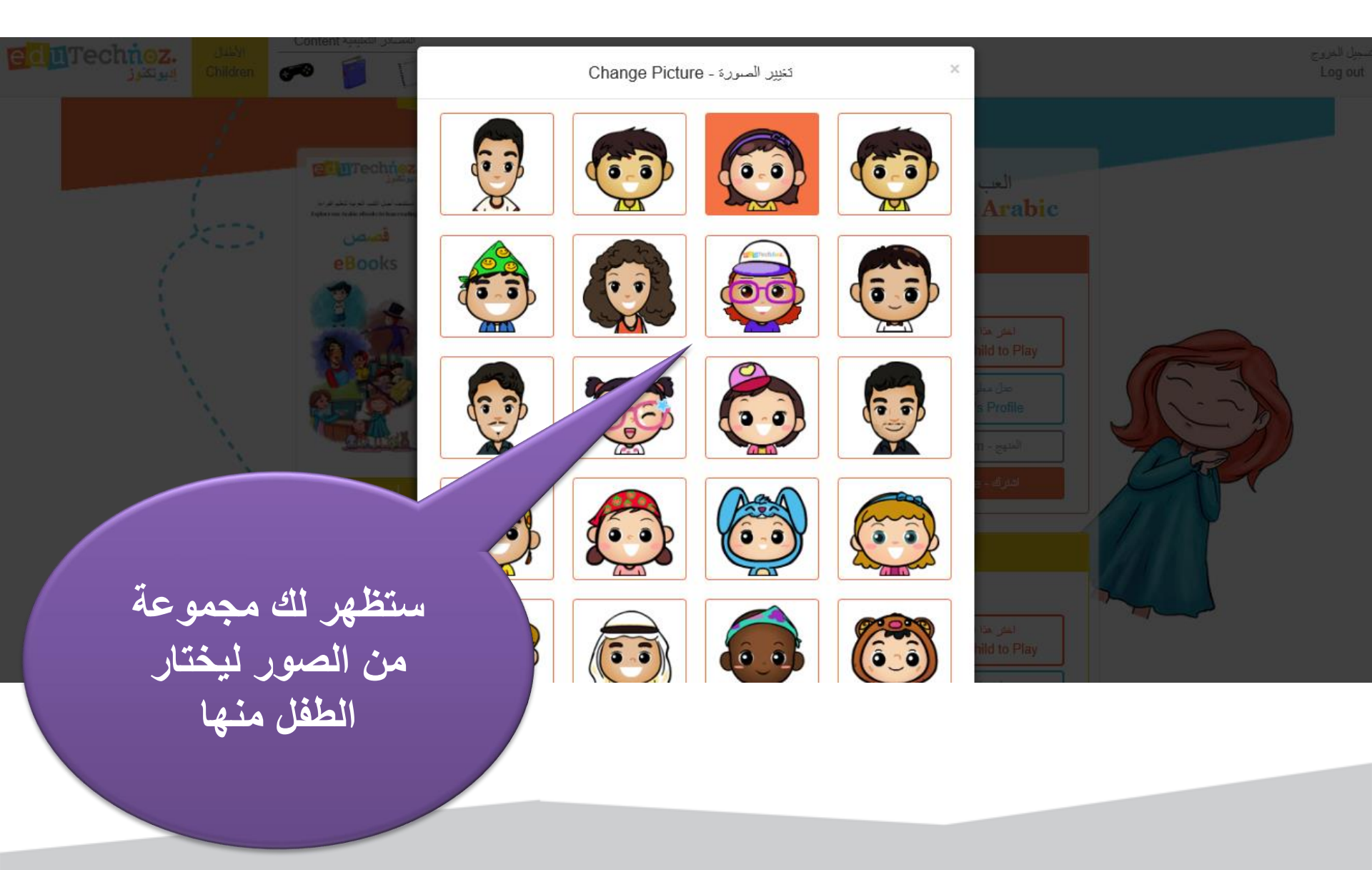

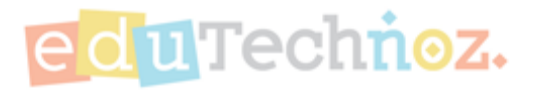

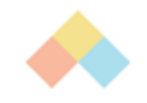

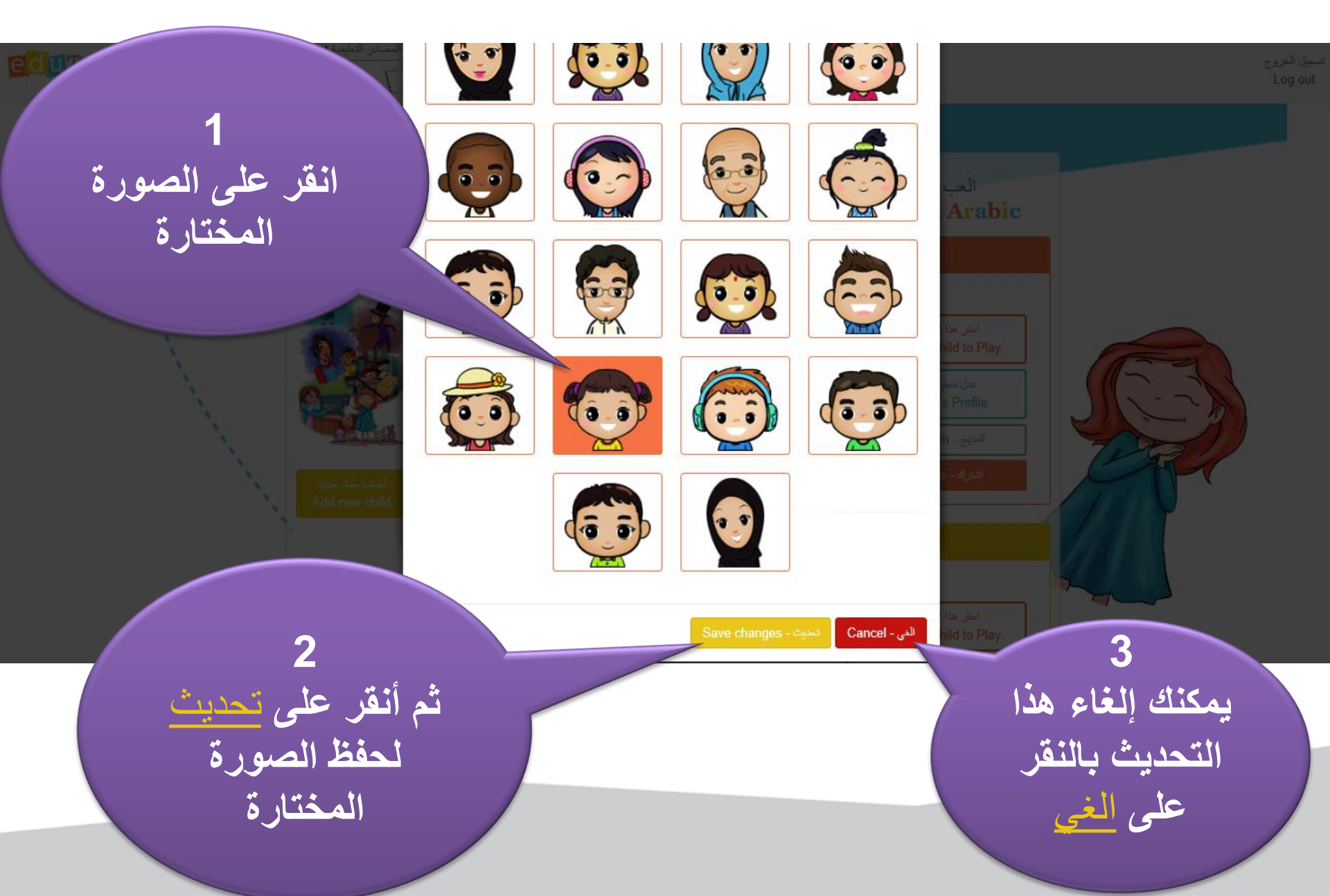

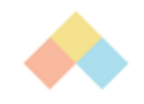

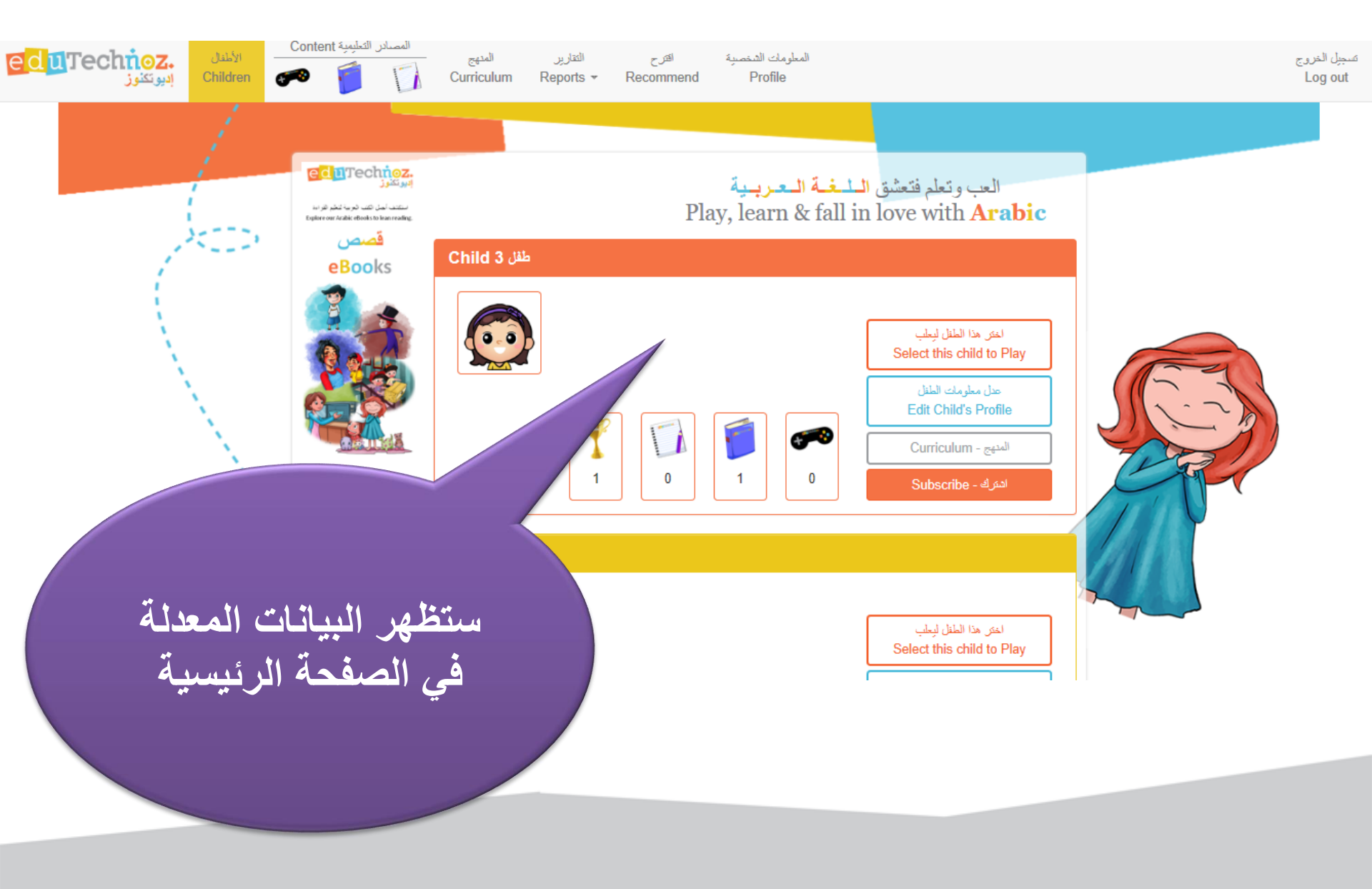

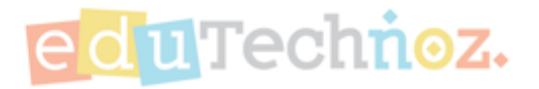

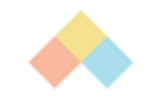

# facebook.com/eduTechnoz twitter: @eduTechnoz <u>https://edutechnoz.com</u> info@edutechnoz.com